## DAFTAR GAMBAR

| Gambar 2.1 Software GNS3 VM                                               | 9  |
|---------------------------------------------------------------------------|----|
| Gambar 2.2 Vmware Workstation                                             | 11 |
| Gambar 3.1 Diagram Flowchart                                              | 14 |
| Gambar 3.2 VMware Workstation Pro yang telah selesai diinstall            | 18 |
| Gambar 3.3 File GNS3 VM format OVA                                        | 18 |
| Gambar 3.4 Men awal VMware Workstation                                    | 19 |
| Gambar 3.5 File GNS3 VM yang akan diimport                                | 19 |
| Gambar 3.6 Tampilan pada saat file GNS3 VM akan diimport                  | 20 |
| Gambar 3.7 Proses import GNS3 VM                                          | 20 |
| Gambar 3.8 Tampilan awal saat file GNS3 VM sudah diimport                 | 21 |
| Gambar 3.9 Edit size memori                                               | 21 |
| Gambar 3.10 Edit Processors                                               | 22 |
| Gambar 3.11 Software GNS3 all in one regular                              | 22 |
| Gambar 3.12 Tampilan Jendela Instalasi                                    | 23 |
| Gambar 3.13 Tampilan Jendela Lisensi                                      | 23 |
| Gambar 3.14 Tampilan Jendela Komponen yang Akan diinstal                  | 24 |
| Gambar 3.15 Tampilan Jendela Pemilihan Lokasi Penyimpanan                 | 24 |
| Gambar 3.16 Tampilan Jendela Aplikasi telah Berhasil Diinstal             | 25 |
| Gambar 3.17 Tampilan Menjalankan VMware Workstation 16 Pro                | 26 |
| Gambar 3.18 Tampilan Awal GNS3 VM                                         | 26 |
| Gambar 3.19 Tampilan Menu                                                 | 27 |
| Gambar 3.20 Tampilan Simulator GNS3 VM                                    | 27 |
| Gambar 3.21 Tampilan IOS Routers                                          | 27 |
| Gambar 3.22 Tampilan IOS Router Template                                  | 28 |
| Gambar 3.23 Tampilan Router Cisco 7200 yang Sudah Dapat Digunakan         | 28 |
| Gambar 3.24 Tampilan Membuat New Project di GNS3 VM                       | 28 |
| Gambar 3.25 Tampilan Perancangan Topologi MPLS                            | 29 |
| Gambar 3.26 Tampilan Perancangan Topologi MPLS                            | 29 |
| Gambar 3.27 Tahap Akhir Perancangan Topologi MPLS                         | 30 |
| Gambar 3.28 Rancangan MPLS                                                | 30 |
| Gambar 3.29 Tampilan untuk Memulai Konfigurasi                            | 32 |
| Gambar 3.30 Tampilan untuk Mengaktifkan Routing Protocol                  | 33 |
| Gambar 3.31 Tampilan Memasukkan Konfigurasi ke R2                         | 33 |
| Gambar 3.32 Tampilan Memasukkan Konfigurasi ke R2                         | 34 |
| Gambar 3.33 Tampilan Cek IP Loopback R2 & R3 dari R1                      | 34 |
| Gambar 3.34 Tampilan Mengaktifkan MPLS                                    | 35 |
| Gambar 3.35 Tampilan Memasukkan Konfigurasi untuk Mengaktifkan MPLS di R2 | 35 |
| Gambar 3.36 Tampilan memasukkan konfigurasi untuk mengaktifkan MPLS di    |    |
| R3                                                                        | 35 |
| Gambar 3.37 Tampilan router dan MPLS telah saling mengenali               | 36 |
| Gambar 3.38 Tampilan untuk melihat LDP-ID                                 | 36 |
| Gambar 3.39 Tampilan untuk melihat path tujuan                            | 36 |

| Gambar 3.40 Tampilan Konfigurasi iBGP router 1                  | 37 |
|-----------------------------------------------------------------|----|
| Gambar 3.41 Tampilan Konfigurasi iBGP router 3                  | 37 |
| Gambar 3.42 Tampilan IP Loopback                                | 37 |
| Gambar 3.43 Tampilan Konfigurasi Tunnelling pada Router 1       | 37 |
| Gambar 3.44 Tampilan Konfigurasi Tunneling pada Router 3        | 38 |
| Gambar 3.45 Tampilan Pengecekan routing tabel                   | 38 |
| Gambar 3.46 Tampilan Ping Tunneling                             | 38 |
| Gambar 3.47 Tampilan Shutdown BGP dan peer baru pada Router 3   | 38 |
| Gambar 3.48 Tampilan Shutdown BGP dan peer baru pada Router 1   | 39 |
| Gambar 3.49 Tampilan Cek Routing tabel                          | 39 |
| Gambar 3.50 Tampilan PING berhasil dan terkoneksi pada Router 2 | 39 |
| Gambar 3.51 Tampilan Mengaktifkan BGP Peer pada Router 1        | 40 |
| Gambar 3.52 Tampilan Hapus Interface Tunnel dan Peer BGP        | 40 |
| Gambar 3.53 Tampilan Mengaktifkan BGP pada Router 3             | 40 |
| Gambar 3.54 Tampilan Show MPLS Forwarding-table                 | 40 |
| Gambar 3.55 Tampilan Peer baru dengan Loopback pada Router 1    | 41 |
| Gambar 3.56 Tampilan Peer baru dengan Loopback pada Router 3    | 41 |
| Gambar 4.1 Tampilan verifikasi pada setiap router               | 42 |
| Gambar 4.2 Tampilan verifikasi pada setiap router               | 42 |
| Gambar 4.3 Tampilan verifikasi pada setiap router               | 42 |
| Gambar 4.4 Tampilan Verifikasi Traceroute Router 1              | 43 |
| Gambar 4.5 Tampilan Verifikasi Traceroute Router 2              | 43 |
| Gambar 4.6 Tampilan Verifikasi Traceroute Router 3              | 43 |
| Gambar 4.7 Tampilan pengujian PING pada MPLS-VPN                | 43 |
| Gambar 4.8 Tampilan pengujian IP CEF pada MPLS                  | 44 |
| Gambar 4.9 Tampilan pengujian MPLS LDP Neughbor pada MPLS       | 45 |
| Gambar 4.10 Tampilan pengujian MPLS Forwarding Tabel pada MPLS  | 45 |
| Gambar 4.11 Tampilan pengujian IP BGP Summary                   | 46 |
| Gambar 4.12 Tampilan pengujian IP BGP Tabel                     | 46 |
| Gambar 4.13 Tampilan pengujian dengan Cek Routing Kabel         | 46 |